# AT89STK-03 Starter Kit

Software User's Guide

. . . . . .

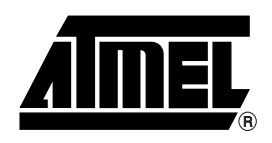

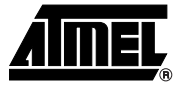

| Introducti | on            | 1-1 | 1 |
|------------|---------------|-----|---|
| 1.1        | Abbreviations | .1- | 1 |

## Section 2

| Getting S | tarted                    | 2-3 |
|-----------|---------------------------|-----|
| 2.1       | Hardware Requirements     | 2-3 |
| 2.2       | Software Requirements     | 2-3 |
| 2.3       | Default Hardware Settings | 2-3 |
| 2.4       | FLIP Software             | 2-4 |
|           |                           |     |

## Section 3

| HID Keyb | board Demonstration Program | 3-7 |
|----------|-----------------------------|-----|
| 3.1      | Stand-alone Application     | 3-7 |

## Section 4

| Software | Description             | . 3-9 |
|----------|-------------------------|-------|
| 3.1      | Architecture Overview   | 3-9   |
| 3.2      | Application Description | .3-10 |
| 3.3      | Libraries Description   | .3-11 |

1

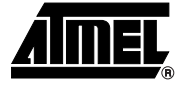

# Introduction

This document explains the functionnalities of the SCIB-USB application. This application reads the ATR from a Gemclub Memo smart card and displays it on any text editor such as notepad. This application is an implementation example of a HID keyboard which is USB Chapter 9 compliant.

An AT8XC5122 evaluation board may be used to run this application.

## 1.1 Abbreviations USB: Universal Serial Bus

- SCIB: Smart Card Interface Block
- HID: Human Interface Device
- ISP: In-System Programming
- DFU: Device Firmware Upgrade
- ATR: Answer to Reset

AT89STK03 Starter Kit Software User User Guide

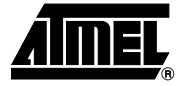

# **Getting Started**

| Hardware                                      | The demonstration application requires the following hardware:                                                                                                    |
|-----------------------------------------------|----------------------------------------------------------------------------------------------------|
| Requirements                                  | Atmel Evaluation Board                                                                                                    |
|                                               | Gemclub Memo Smart card                                                                                                    |
|                                               | ■ AT8XC5122 microcontroller                                                                                                    |
|                                               | ■ A-B USB cable                                                                                                    |
|                                               | ■ PC running Windows <sup>®</sup> (98, Me, 2000 or XP) or Linux <sup>®</sup> with a 1.1 or 2.0 USB Host                                                                               |
| Software<br>Requirements                      | The following software is necessary to use the demonstration program. The software can be found in the accompanying CD-ROM. Updated FLIP software is available on the Atmel web site. |
|                                               | Flexible In-System Programming (FLIP) software tool                                                                                                    |
|                                               | ■ c5122-scib-usb-hid-X_X_X.hex file (X_X_X is the version number of the package).                                                                                                    |
| Default Hardware<br>Settings for<br>AT8XC5122 | Ensure that the AT8XC5122 board is in default hardware configuration (refer to Hard-<br>ware Manual).                                                                                 |
| evaluation board                              |                                                                                                    |
|                                               |                                                                                                    |

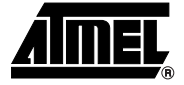

# SCIB-USB HID Demonstration Program

The purpose of the HID Keyboard demonstration program is to send digital data to a PC through USB interface.

The HID Keyboard demonstration program can be used with the AT8xC5122 board (Stand-alone Application).

#### Stand-alone 3.1 The microcontroller board can be used to transmit a message stored in the MCUs Flash Application memory and display the message on a PC text editor (Windows NotePad). This demonstrates the smart card microcontrollers "Plug & Play" and "Hotplug" capability for any USB application. 1. Ensure the USB cable is connected between the AT8XC5132 evaluation board and the PC and start the application. 2. Open the Notepad application or any text editor on the PC. 3. Insert Smart Card Gemplus GemClubMemo. The ATR is read and data is sent to the host through Human Interface Device (HID) Keyboard USB device. The data received by the host is read by Notepad windows application. Or Click the INT1 button of the AT89C5122 evaluation board. The message "welcome to at8xc5122 hid demo" is displayed on the text editor. Note on Windows 3.1.1 The HID keyboard example can directly interface with native drivers under Windows 98, **Drivers** Me, 2000 and XP. After initial USB connection, Windows may ask for drivers. Indicate the following path: <Windows hard drive>:\WINDOWS\inf (for Windows 98 and Me) <Windows hard drive>:\WINNT\inf (for Windows 2000 or XP)

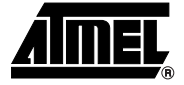

# **Software Architecture**

| 4.1 | Architecture<br>Overview | The SCIB-USB HID keyboard demonstration firmware is based on a scheduler in free running mode.                                                                                                    |
|-----|--------------------------|----------------------------------------------------------------------------------------------------|
|     |                          | The main program only enables the interrupts and launches the scheduler.                                                                                                    |
|     |                          | The first process of the scheduler is the initialization of all the peripherals and of the associated variables.                                                                                                    |
|     |                          | Once the initialization process is complete, the scheduler launches each task one after the other. The first task is the USB task. This task manages the Default Control Endpoint for the enumeration process and the HID keyboard control. |
|     |                          | The second task called by the scheduler is the USB KBD task that transmits the keys pressed to the USB controller.                                                                                                    |
|     |                          | The third and last task called by the scheduler is the SCIB task. This task shows a simple demonstration to get the ATR from a GemclubMemo smart card.                                                                                      |

### Figure 4-1. USB HID Keyboard Firmware Architecture Overview

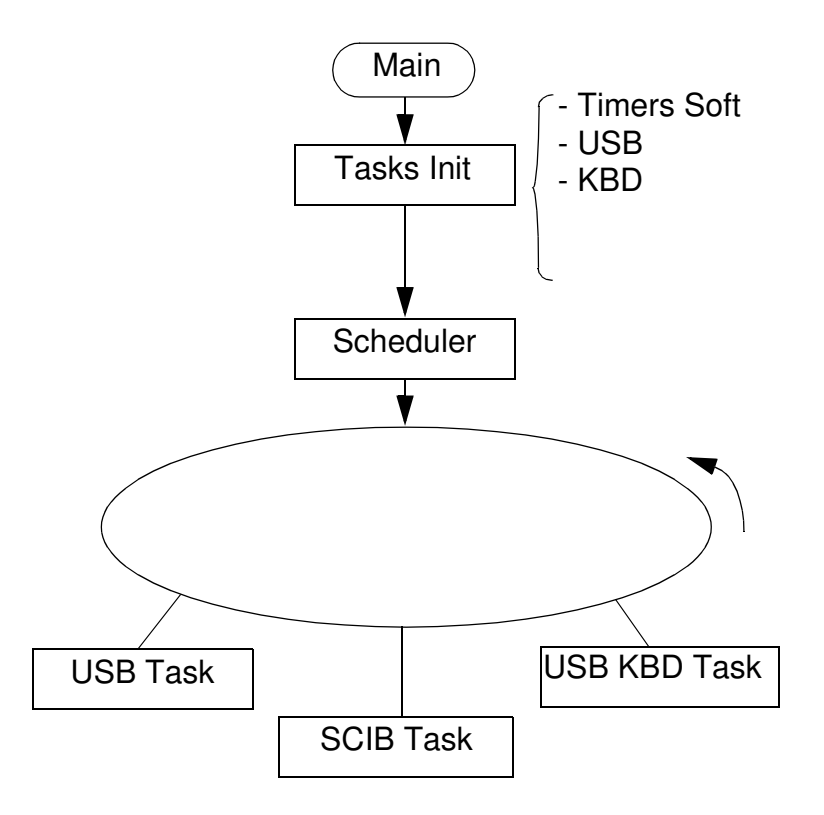

## 4.2 Application Description

| 4.2.1   | Configuration   | The USB HID keyboard configuration is performed according to the "USB Device Class Definition for Human Interface Device – Firmware Specification" version 1.1 (4/7/99).                                                                                                    |
|---------|-----------------|----------------------------------------------------------------------------------------------------|
| 4.2.2   | Implementation  |                                                                                                    |
| 4.2.2.1 | usb_task_init() | The usb_task_init() function is called during the initialization phase. It enables the USB controller, configures the PLL in order to generate the 48 MHz required by the USB controller, and enables and configures the Endpoint 0. In addition, this function performs a USB Detach/Attach in order to be re-enumerated by the Host. This could be necessary after a Start Application is performed by the bootloader. |
| 4.2.2.2 | usb_task()      | The usb_task manages the USB events: Suspend, Resume, USB Reset and Start of frame.                                                                                                    |
|         |                 | When a SETUP token is detected on the Endpoint 0, the usb_task launches the enumeration process routine. Once the Control Transaction has been completed, the enumeration process routine exits.                                                                                                    |
|         |                 | A Transmit Complete flag (TXCMPL) detection on the Endpoint 1 (IN endpoint for HID keyboard) means that a HID report has been successfully transmitted to the Host. The                                                                                                    |

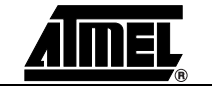

AT89STK03 Starter Kit Software User User Guide

7612B-SCR-01/07

|         |                              | usb_task then clears the Transmit Complete flag in order for the USB keyboard applica-<br>tion to send the next HID report.                                                                                                    |
|---------|------------------------------|----------------------------------------------------------------------------------------------------|
| 4.2.2.3 | usb_kbd_task()               | This usb_kbd_task() determines if a new report has to be sent to the Host in function of the keyboard scan. This function is also in charge of translating the keyboard scan result into HID comprehensive bytes. The key codes sent correspond to the USB HID Usage Tables document for a QWERTY keyboard.                                                       |
| 4.2.2.4 | scib_task()                  | This scib_task() determines if smart card Gemclubmemo is inserted and report when the ATR is ready to the usb_task. The scib_task uses the SCIB drivers which contains all functions to start a SCIB transmission / reception.                                                                                                    |
| 4.2.3   | Customization                |                                                                                                    |
| 4.2.3.1 | Enumeration<br>Customization | The developer can change the USB parameters of the descriptors that are sent during the enumeration process in order to personalize the application. Please refer to the enumeration process application note.                                                                                                    |
| 4.2.3.2 | Keyboard Map                 | The developer can change the translation between the keyboard map and the HID com-<br>prehensive bytes. The values of the usb_geneb_keys list of the usb_task.c file must be<br>replaced.                                                                                                    |
| 4.2.3.3 | Additional Features          | The developer can add other features by adding new tasks in the scheduler.                                                                                                    |
| 4.3     | Libraries<br>Description     |                                                                                                    |
| 4.3.1   | USB                          | The USB management uses two different libraries:                                                                                                    |
|         |                              | One for the USB enumeration process                                                                                                    |
|         |                              | One for the low level of the USB controller                                                                                                    |
|         |                              | The enumeration process management is contained in the usb_hid_enum.c and usb_hid_enum.h files. As it is written in the file names, this enumeration process is specific for this application because some HID specific messages require the default control endpoint. However, this enumeration process management can easily be adapted for other applications. |
|         |                              | The low level library gives an easy and comprehensive access to the USB controller.<br>This library allows to manage USB events (USB Reset, Suspend/Resume, Start Of<br>Frame), to configure the USB controller and the endpoints, and to send or receive mes-<br>sages over each endpoint. These drivers are contained in the usb_drv.c and usb_drv.h<br>files.  |
| 4.3.2   | SCIB                         | The library SCIB is used to control the data flow between a smart card reader and a smart card.                                                                                                    |
|         |                              | The SCIR management uses two different libraries                                                                                                    |
|         |                              | The SCIB management uses two different libraries:<br>■ the SCIB driver (scib. lib) : contains low level functions (access to SEB bit. bytes)                                                                                                    |
|         |                              | <ul> <li>The SCIB management uses two different libraries:</li> <li>■ the SCIB driver (scib_lib) : contains low level functions (access to SFR bit, bytes).</li> <li>■ the SCIB ani (scib_ani) : contains API to control the SCIB</li> </ul>                                                                                                    |

The scib\_task uses the SCIB drivers which contains all function to start a SCIB transmission / reception.

AT89STK03 Starter Kit Software User User Guide

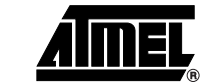

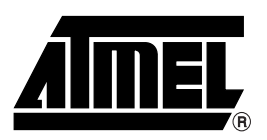

### **Atmel Corporation**

2325 Orchard Parkway San Jose, CA 95131, USA Tel: 1(408) 441-0311 Fax: 1(408) 487-2600

### **Regional Headquarters**

#### Europe

Atmel Sarl Route des Arsenaux 41 Case Postale 80 CH-1705 Fribourg Switzerland Tel: (41) 26-426-5555 Fax: (41) 26-426-5500

#### Asia

Room 1219 Chinachem Golden Plaza 77 Mody Road Tsimshatsui East Kowloon Hong Kong Tel: (852) 2721-9778 Fax: (852) 2722-1369

#### Japan

9F, Tonetsu Shinkawa Bldg. 1-24-8 Shinkawa Chuo-ku, Tokyo 104-0033 Japan Tel: (81) 3-3523-3551 Fax: (81) 3-3523-7581

### **Atmel Operations**

#### Memory

2325 Orchard Parkway San Jose, CA 95131, USA Tel: 1(408) 441-0311 Fax: 1(408) 436-4314

#### Microcontrollers

2325 Orchard Parkway San Jose, CA 95131, USA Tel: 1(408) 441-0311 Fax: 1(408) 436-4314

La Chantrerie BP 70602 44306 Nantes Cedex 3, France Tel: (33) 2-40-18-18-18 Fax: (33) 2-40-18-19-60

#### ASIC/ASSP/Smart Cards

Zone Industrielle 13106 Rousset Cedex, France Tel: (33) 4-42-53-60-00 Fax: (33) 4-42-53-60-01

1150 East Cheyenne Mtn. Blvd. Colorado Springs, CO 80906, USA Tel: 1(719) 576-3300 Fax: 1(719) 540-1759

Scottish Enterprise Technology Park Maxwell Building East Kilbride G75 0QR, Scotland Tel: (44) 1355-803-000 Fax: (44) 1355-242-743

#### **RF**/Automotive

Theresienstrasse 2 Postfach 3535 74025 Heilbronn, Germany Tel: (49) 71-31-67-0 Fax: (49) 71-31-67-2340

1150 East Cheyenne Mtn. Blvd. Colorado Springs, CO 80906, USA Tel: 1(719) 576-3300 Fax: 1(719) 540-1759

#### Biometrics/Imaging/Hi-Rel MPU/

High Speed Converters/RF Datacom Avenue de Rochepleine BP 123 38521 Saint-Egreve Cedex, France Tel: (33) 4-76-58-30-00 Fax: (33) 4-76-58-34-80

*Literature Requests* www.atmel.com/literature

Disclaimer: The information in this document is provided in connection with Atmel products. No license, express or implied, by estoppel or otherwise, to any intellectual property right is granted by this document or in connection with the sale of Atmel products. EXCEPT AS SET FORTH IN ATMEL'S TERMS AND CONDI-TIONS OF SALE LOCATED ON ATMEL'S WEB SITE, ATMEL ASSUMES NO LIABILITY WHATSOEVER AND DISCLAIMS ANY EXPRESS, IMPLIED OR STATUTORY WARRANTY RELATING TO ITS PRODUCTS INCLUDING, BUT NOT LIMITED TO, THE IMPLIED WARRANTY OF MERCHANTABILITY, FITNESS FOR A PARTICULAR PURPOSE, OR NON-INFRINGEMENT. IN NO EVENT SHALL ATMEL BE LIABLE FOR ANY DIRECT, INDIRECT, CONSEQUENTIAL, PUNITIVE, SPECIAL OR INCIDEN-TAL DAMAGES (INCLUDING, WITHOUT LIMITATION, DAMAGES FOR LOSS OF PROFITS, BUSINESS INTERRUPTION, OR LOSS OF INFORMATION) ARISING OUT OF THE USE OR INABILITY TO USE THIS DOCUMENT, EVEN IF ATMEL HAS BEEN ADVISED OF THE POSSIBILITY OF SUCH DAMAGES. Atmel makes no representations or warranties with respect to the accuracy or completeness of the contents of this document and reserves the right to make changes to specifications and product descriptions at any time without notice. Atmel does not make any commitment to update the information contained herein. Unless specifically providedotherwise, Atmel products are not suitable for, and shall not be used in, automotive applications. Atmel'sAtmel's products are not intended, authorized, or warranted for use as components in applications intended to support or sustain life.

©2007 Atmel Corporation. All rights reserved. Atmel<sup>®</sup>, logo and combinations thereof, are registered trademarks, and Everywhere You Are<sup>®</sup> are the trademarks of Atmel Corporation or its subsidiaries. Other terms and product names may be trademarks of others.

/xM